# SAD experiment on a lysozyme Gd derivative

# **Data collection on beamline FIP-BM30A**

The fluorescence of Gd was measured with a Roentec MCA at the Gd LIII edge. Raw data are in
 Edge/lyso\_1\_Gd1 (columns 5 and 7)
and the plot vs Energy in
 Edge/lyso\_1\_Gd1.jpg
The spectrum was processed with Chooch. Final drawing of calculated f' and f" is in
 Edge/final.jpg

Based on that, beam energy was tuned to 7242.6 eV, and a single-wavelength dataset was collected (300 frames, 1 deg each). Frames (compressed with bzip2) are named img/e000\_prefix\_1\_00xxx.img.bz2

# **Data reduction with XDS package**

The different steps are presented in a series of directories, for sake of clarity. In practice, they can be performed in a single directory by successive modification of the input files and running the XDS package programs at the command line.

## xds\_step0

You will find there the initial parameter file for xds, as automatically created by the beamline control software

xds\_step0/XDS.INP
as well as a fully commented one
 xds\_step0/XDS.INP\_sav

#### xds\_step1

As we expect anomalous signal, the Friedel mates will differ. So uncomment the line

FRIEDEL'S\_LAW=FALSE

in XDS.INP. Then, run xds at the command line (or xds\_par for the paralleled version).

### xds\_step2

At the previous step, xds automatically figures out the Bravais symmetry, and picked up space group P422 as a representative. To check for extinctions (helices), just select space group 96 (P4(3)2(1)2) and enter refined cell parameters in XDS.INP

SPACE\_GROUP\_NUMBER=96 UNIT\_CELL\_CONSTANTS= 77.268 77.268 38.704 90.000 90.000 90.000

and select only the final scaling step of the processing (CORRECT)

JOB= CORRECT

Then run xds In CORRECT.LP, check for low intensity of reflections that should be absent (marked with "\*") in the list above lines

AVERAGE INTENSITY FOR207 REFLECTIONS WHICH SHOULDBE SYSTEMATICALLY ABSENT IS0.2% OF MEAN INTENSITY

#### xds\_step3

Optional: use XSCALE for final scaling, merging of several dataset. Create the XSCALE.INP input file with the following lines

OUTPUT\_FILE=XSCALE.HKL INPUT\_FILE= XDS\_ASCII.HKL

and run

xscale at the command line.

Use XDSCONV to generate reflection files in CCP4 FP/DANO format:

INPUT\_FILE=XSCALE.HKL XDS\_ASCII OUTPUT\_FILE=temp\_ccp4.hkl CCP4 FRIEDEL'S LAW=FALSE

and run

xdsconv again at the command line.

XDSCONV generates the input file F2MTZ.INP needed by f2mtz (CCP4 package) for the final conversion to binary mtz format. To run the CCP4 programs f2mtz just type the command: f2mtz HKLOUT temp\_ccp4.mtz < F2MTZ.INP

Use XDSCONV again to generate reflection files in CCP4 F+/F- format:

INPUT\_FILE=XSCALE.HKL XDS\_ASCII OUTPUT\_FILE=temp\_ccp4\_f.hkl CCP4\_F FRIEDEL'S\_LAW= FALSE GENERATE\_FRACTION\_OF\_TEST\_REFLECTIONS=0.05

and run again xdsconv

at the command line

Then run CCP4 program f2mtz

f2mtz HKLOUT temp\_ccp4\_f.mtz < F2MTZ.INP</pre>

```
Then, to run cad (to convert indices to the CCP4-asymmetric unit),
cad HKLIN1 temp_ccp4.mtz HKLIN2 temp_ccp4_f.mtz HKLOUT Lyso-
Gd_SAD.mtz <<EOF
LABIN FILE 1 E1=FP E2=SIGFP E3=DANO E4=SIGDANO E5=ISYM
LABIN FILE 2 E1=F(+) E2=SIGF(+) E3=F(-) E4=SIGF(-) E5=FreeRflag
END
EOF
```

# **Quick SAD phasing**

Launch ccp4i and define a new project with

```
lyso-Gd_SAD/ccp4_SAD as working directory
```

Run Phaser SAD Pipeline (button highlighted in blue in Figure 1). Then enter the following parameters:

- reflexion file: xds\_step3/Lyso-Gd\_SAD.mtz (field highlighted in blue in Figure 2)

- sequence in fasta format directory ccp4\_MR (field highlighted in green in Figure 2)

- heavy atom type: GD (field highlighted in red in Figure 2)

- wavelength: 1.7119 (field highlighted in orange in Figure 2)

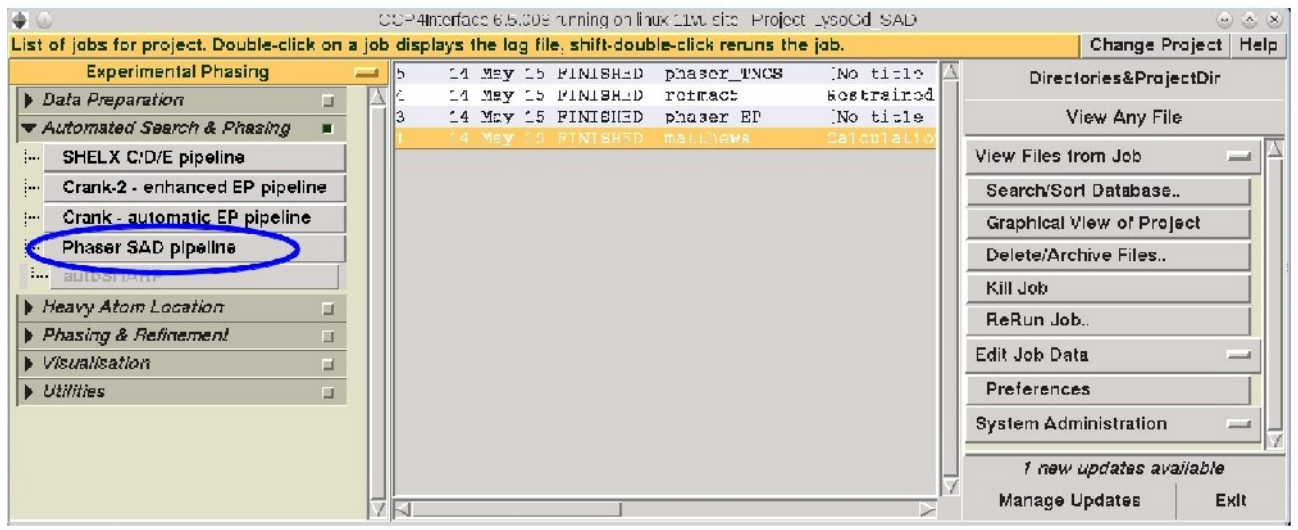

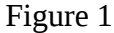

| Job title [No title given]                                                                                                    |                                                                                                    |                                                                                                    |
|----------------------------------------------------------------------------------------------------|----------------------------------------------------------------------------------------------------|----------------------------------------------------------------------------------------------------|
| Mode for experimental phasing                                                                                                    | Single-wavelength anomalous dispersi                                                                                                    | on (SAD) 🔤                                                                                          |
| Phaser SAD pipeline                                                                                                    |                                                                                                    |                                                                                                    |
| 🔳 Run SHELXD 🚐 before P                                                                                                    | haser                                                                                                    |                                                                                                    |
| Run Parrot (density modificat                                                                                                    | tion) after Phaser 🔳 Run Buccaneer (mo                                                                                                    | del building) after Parrot                                                                          |
| Define data                                                                                                    |                                                                                                    |                                                                                                    |
| MTZ in Full path Thoma                                                                                                    | o/data15-05-13-lyso/lyso-Gd_SAD/xds_step                                                                                                    | 3/Lyso-Gd > o-se View                                                                               |
| Crystal unknown                                                                                                    | belonging to Project unknown                                                                                                    |                                                                                                    |
| Dataset name unknown140515                                                                                                    |                                                                                                    |                                                                                                    |
| F(+) F(+)                                                                                                    | SIGF(+)                                                                                                    | SIGF(+)                                                                                             |
| F(-) F(-)                                                                                                    | SIGF(-)                                                                                                    | SIGF(•)                                                                                             |
| FP FP                                                                                                    | SIGFP                                                                                                    | SIGFP                                                                                               |
| REER FreeKillag                                                                                                    | g                                                                                                    |                                                                                                    |
| A TO THE                                                                                                    | 48 A; Wavelengtr 1.7119                                                                                                    |                                                                                                    |
|                                                                                                    |                                                                                                    |                                                                                                    |
| Space group read from mtz file 'F                                                                                                    | 243 21 2' ; 🔲 Enantiomorph choice 🛛 Bo                                                                                                    | th 💻                                                                                                |
| Space group read from mtz file 'F<br>Enter scattering from fluoresc                                                                                                    | 2 43 21 2' ; □ Enantiomorph choiceBo<br>ence scan (default is to calculate f and f"                                                                                                    | th<br>from wavelength)                                                                              |
| Space group read from mtz file 'F<br>_ Enter scattering from fluoresc<br>Define atoms                                                                                                    | 243 21 2' ; 	☐ Enantiomorph choice Bo<br>sence scan (default is to calculate f' and f"                                                                                                    | th<br>from wavelength)<br>=                                                                         |
| Space group read from mtz file 'F<br>_ Enter scattering from fluoresc<br><i>Define atoms</i><br>Atom sites run SheixC/D _                                                                                                    | 243 21 2°; ☐ Enantiomorph choice Bo<br>rence scan (default is to calculate f' and f"<br>—                                                                                                    | th<br>from wavelength)<br>r                                                                         |
| Space group read from mtz file 'F<br>_ Enter scattering from fluoresc<br>Define atoms<br>Atom sites run SheixC/D =<br>Find 4 heavy atoms of ty                                                                                                    | P 43 21 2' ; Enantiomorph choice Bo<br>rence scan (default is to calculate f' and f"                                                                                                    | th<br>from wavelength)<br>=                                                                         |
| Space group read from mtz file 'F<br>Enter scattering from fluoresc<br>Define atoms<br>Atom sites run SheixC/D =<br>Find 4 heavy atoms of ty<br>Crystal containa cluster comp                                                                                                    | 2 43 21 2' ; _ Enantiomorph choice Bo<br>rence scan (default is to calculate f' and f"<br>-<br>-<br>-<br>-<br>-<br>-<br>-<br>-<br>-<br>-                                                                                                    | th<br>from wavelength)                                                                              |
| Space group read from mtz file 'F         Enter scattering from fluoresc         Define atoms         Atom sites       run SheixCrD         Find 4       heavy atoms of ty         Crystal contains cluster comp         LLG-map completion       on:                                                                                                    | P 43 21 2' ; Enantiomorph choice Bo<br>rence scan (default is to calculate f' and f"<br>rpe GD<br>ound<br>all atom types                                                                                                    | th<br>from wavelength)                                                                              |
| Space group read from mtz file 'F<br>Enter scattering from fluoresc<br>Define atoms<br>Atom sites run SheixC/D =<br>Find 4 heavy atoms of ty<br>Crystal contains cluster comp<br>LLG-map completion on:<br>Sheix parameters                                                                                                    | P 43 21 2' ; Enantiomorph choice Bo<br>rence scan (default is to calculate f' and f'<br>rpe GD<br>ound<br>all atom types                                                                                                    | th<br>from wavelength)<br>=                                                                         |
| Space group read from mtz file 'F         Enter scattering from fluoresc         Define atoms         Atom sites       run SheixCrD         Find 4       heavy atoms of ty         Crystal contains cluster comp         LLG-map completion       on:         Shekk parameters         Composition of the asymmetric ut                                                                                                    | P 43 21 2' ; Enantiomorph choice Bo<br>rence scan (default is to calculate f' and f'<br>rpe GD<br>ound<br>all atom types -                                                                                                    | th<br>from wavelength)<br>                                                                          |
| Space group read from mtz file 'F         Enter scattering from fluoresc         Define atoms         Atom sites       run SheixCrD         Find 4       heavy atoms of ty         Crystal contains cluster comp         LLG-map completion       on:         Sheix parameters         Composition at the asymmetric ut         Total scattering determined by                                                                                                    | 243 21 2' ;        Enantiomorph choice Bo         tence scan (default is to calculate f' and f''         und         all atom types         mit         components in asymmetric unit                                                                                                    | th<br>from wavelength)<br>                                                                          |
| Space group read from mtz file 'F         Enter scattering from fluoresc         Define atoms         Atom sites       run SheixC/D         Find 4       heavy atoms of ty         Crystal contains cluster comp         LLG-map completion       on:         Sheix parameters         Composition of the asymmetric u.         Total scattering determined by         Component 61       protein                                                                                       | 243 21 2' ;        Enantiomorph choice Book         rence scan (default is to calculate f' and f''         ound         all atom types         mit         components in asymmetric unit         sequence file         Number i                                                                                                    | th<br>from wavelength)<br>n asymmetric unit 1                                                       |
| Space group read from mtz file 'F<br>Enter scattering from fluoresc<br>Define atoms<br>Atom sites run SheixC/D =<br>Find 4 heavy atoms of ty<br>Crystal contains cluster comp<br>LLG-map completion on:<br>Sheix parameters<br>Composition of the asymmetric u<br>Total scattering determined by<br>Component 61 protein<br>SEQ file Full pathform                                                                                                    | 43 21 2' ; Enantiomorph choice Bo<br>rence scan (default is to calculate f' and f'<br>rpe GD<br>ound<br>all atom types<br>mt<br>components in asymmetric unit<br>sequence file Number i<br>e/date/15-05-13-lyso/lyso-Gd_SAD/ccp4_Mi                                                                                                    | th<br>from wavelength)<br>n asymmetric unit 1<br>R/193L.tas: R.o. ta                                |
| Space group read from mtz file 'F<br>Enter scattering from fluoresc<br>Define atoms<br>Atom sites run SheixC/D =<br>Find 4 heavy atoms of ty<br>Crystal contains cluster comp<br>LLG-map completion on:<br>Sheix parameters<br>Composition of the asymmetric u<br>Total scattering determined by<br>Component 61 protein<br>SEQ file Full paththom                                                                                                    | A3 21 2' ; Enantiomorph choice Bo<br>rence scan (default is to calculate f' and f'<br>rence Scan (default is to calculate f' and f'<br>all atom types<br>mit<br>components in asymmetric unit<br>sequence file<br>Number i<br>e/data/15-05-13-lyso/lyso-Gd_SAD/ccp4_M                                                                                                    | th<br>from wavelength)<br><br>n asymmetric unit 1<br>R/193L.tas: R.o. ka                            |
| Space group read from mtz file 'F         Enter scattering from fluoresc         Define atoms         Atom sites       run SheixC/D         Find 4       heavy atoms of ty         Crystal contains cluster comp.         LLG-map completion       on:         Sheix parameters         Composition of the asymmetric ut         Fotal scattering determined by         Component 61       protein         SEQ file       Full path.                                                    | A3 21 2' ; Enantiomorph choice Bo<br>rence scan (default is to calculate f' and f'<br>rence Scan (default is to calculate f' and f'<br>rence Scan (default is to calculate f' and f'<br>rence Scan (default is to calculate f' and f'<br>ound<br>all atom types<br>mit<br>components in asymmetric unit<br>sequence file Number i<br>e/data/15-05-13-lyso/lyso-Gd_SAD/ccp4_Mi<br>Edit list                                                                                                    | th<br>from wavelength)<br>n asymmetric unit 1<br>R/193L.tasi Rooka view<br>Define another component |
| Space group read from mtz file 'F         Enter scattering from fluoresc         Define atoms         Atom sites       run SheixC/D         Find 4       heavy atoms of ty         Crystal contains cluster comp.         LLG-map completion       on:         Sheix parameters         Composition of the asymmetric ut         Fotal scattering determined by         Component 61       protein         SEQ file       Full path.         Coccessoly parameters                      | 43 21 2' ; Enantiomorph choice Bo<br>rence scan (default is to calculate f' and f'<br>rence Scan (default is to calculate f' and f'<br>rence Scan (default is to calculate f')<br>rence Scan (default is to calculate f')<br>rence Scan (default is to calculate f') | th<br>from wavelength)<br>n asymmetric unit 1<br>RV193L.tas' Broke View<br>Define another component |
| Space group read from mtz file 'F         Enter scattering from fluoresc         Define atoms         Atom sites       run SheixC/D         Find 4       heavy atoms of ty         Crystal contains cluster comp         LLG-map completion       on:         Sheix parameters         Composition of the asymmetric ut         Fotal scattering determined by         Component #1       protein         SEQ file       Full path.         Accessary paremeters         Dutput control | 43 21 2' ; Enantiomorph choice Bo<br>rence scan (default is to calculate f' and f'<br>rence scan (default is to calculate f' and f'<br>rence scan (default is to calculate f' and f'<br>rence scan (default is to calculate f' and f'<br>components in Rsymmetric unit<br>components in Rsymmetric unit<br>e/data/15-05-13-lyso/lyso-Gd_SAD/ccp4_Mi<br>Edit list                                                                                                    | th<br>from wavelength)<br>n asymmetric unit 1<br>R/193L.tas* Rooke view<br>Define another component |
| Space group read from mtz file 'F<br>Enter scattering from fluoresc<br>Define atoms<br>Atom sites run SheixC/D -<br>Find 4 heavy atoms of ty<br>Crystal containa cluster comp<br>Crystal containa cluster comp<br>LLG-map completion on:<br>Sheix parameters<br>Composition of the asymmetric u.<br>Fotal scattering determined by<br>Component 61 protein<br>SEQ file Full paththom<br>Accessory parameters<br>Dutput control<br>Expert parameters                                     | 2 43 21 2' ; Enantiomorph choice Bo<br>rence scan (default is to calculate f' and f'<br>rpe GD<br>ound<br>all atom types<br>mit<br>components in asymmetric unit<br>sequence file Number i<br>e/data/15-05-13-lyso/lyso-Gd_SAD/ccp4_Mi<br>Edit list                                                                                                    | th<br>from wavelength)<br>n asymmetric unit 1<br>R/193L.fas: Rooka view<br>Define another component |

Figure 2

## => ~80% of residues built automatically

Upon completion of the job, and to analyze the log file, select the "Phaser\_EP" job in the list (button highlighted in blue in Figure 3). Then, from the "View Files from Job", select "View Job Results (new style)" (button highlighted in red in Figure 3)

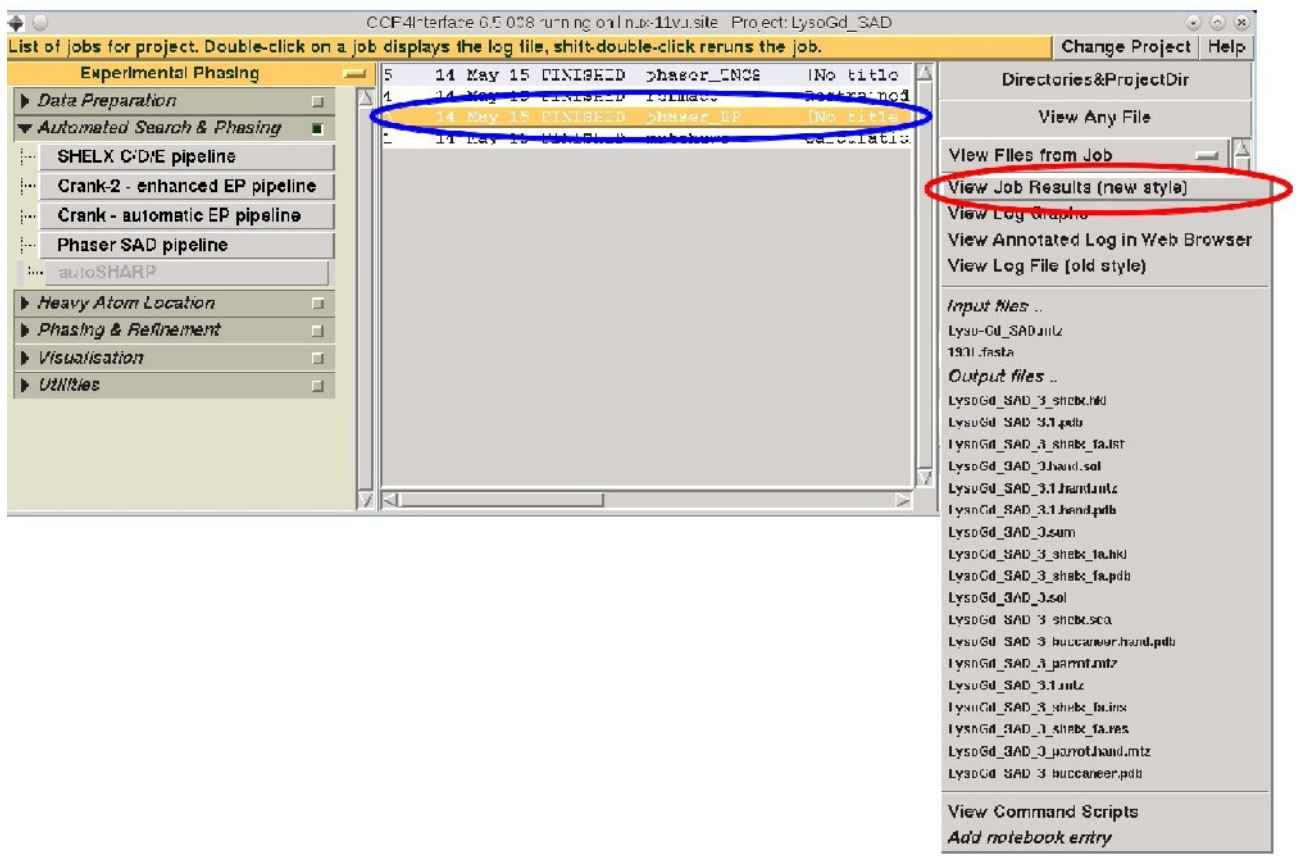

## Figure 3

Experimental map, sub-structure of anomalous atoms and model can be displayed with Coot: Run

#### coot

at the command line, and load pdb files (button highlighted in blue in Figure 4) and mtz files (button highlighted in red in Figure 4) as listed below:

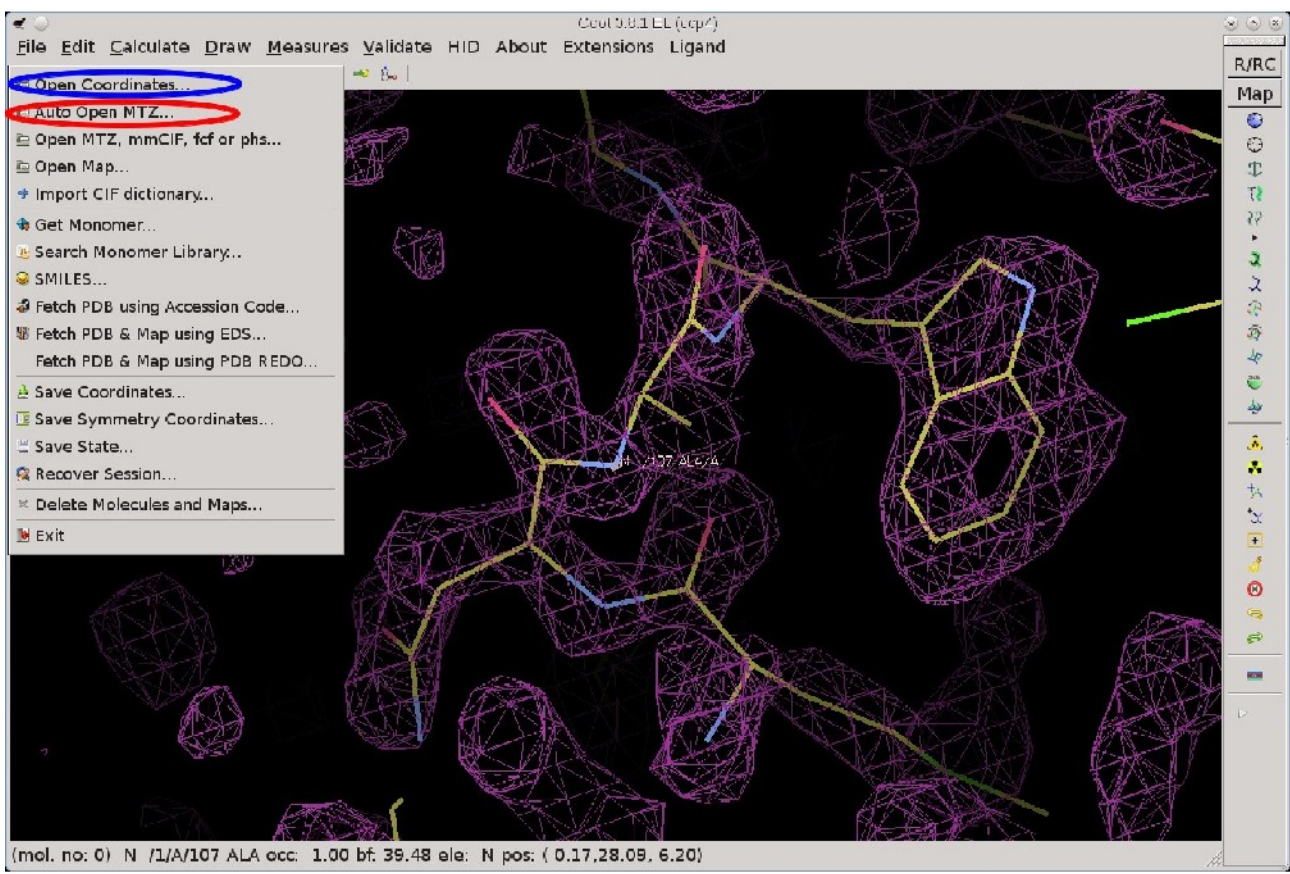

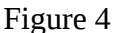

This model and the experimental map are good enough to start manual building.

Alternatively, run Refmac for a first refinement and manual rebuilt with LysoGd\_SAD\_3\_buccaneer.pdb as pdb input file.